# **Simple Management Rules**

Simple Management rules allow automation of a Volumes next move date based on matching preset criteria. The rules can filter off Media-ID, Volume-ID, Data cluster, from Repository and/or to Repository values.

## **Enabling Simple Management**

Simple Management can be enabled for a Target Repository, or for a specific Volume.

When enabled at a Repository level, a matching Simple Management Rule must exist with a matching scope for every Volume moved to that Repository.

When enabled for a specific Volume, a Simple Management Rule must exist with a matching scope that for every Repository that the Volume will move to.

#### **Enabling at a Repository level**

- Force Simple Management option is set to True.
- As Simple Management sets a Next Move Date, and Volumes are traditionally moved using the TMSS10MovePending program, it is recommended that the Next Repository option is set to an appropriate value.

| i Identity 🔘 Zones 🖳 Slot Usage          | Poptions 👖 Usage History 👖 Movement History 🗔 Certificat | tion |
|------------------------------------------|----------------------------------------------------------|------|
| Туре                                     | Library                                                  | ^    |
| Scratch Mode                             | No Change                                                |      |
| Scratch Priority                         | 0                                                        |      |
| Offsite                                  | False                                                    |      |
| Primary                                  | False                                                    |      |
| No Distribution                          | False                                                    |      |
| Internal                                 | False                                                    |      |
| Sort Sequence                            | 0                                                        |      |
| Force Simple Management                  | True                                                     |      |
| No Next Repository                       | False                                                    |      |
| Allow Deletes                            | True                                                     |      |
| Allow Overlaps                           | False                                                    |      |
| De-assign from Container                 | False                                                    |      |
| Empty Container                          | False                                                    |      |
| Do not slot if Container                 | False                                                    |      |
| Do not slot                              | False                                                    |      |
| Require Tag                              | False                                                    |      |
| Require Tag Reset                        | False                                                    |      |
| No re-move                               | False                                                    |      |
| Disallow backward next move date changes | False                                                    |      |
| Reset Data Cluster                       | False                                                    |      |
| Confirm Container Contents               | False                                                    |      |
| Move Container Contents                  | False                                                    |      |
| Late Threshold                           | 0                                                        |      |
| Highwater Offset                         | 0                                                        |      |
| Movement Mode                            | None                                                     |      |
| Next Repository                          | Offsite Vault                                            |      |
| Enable Slotting                          | False                                                    |      |
| + Capacity                               |                                                          | ~    |

### **Creating a Simple Management Rule**

From the required Customer's Media type select the Simple Management tab.

Right-click in the main window and select Add, or press Insert on your keyboard.

In the identity tab, insert a description to describe the rule.

| Edit New Simple Management Rule        | × |
|----------------------------------------|---|
| 🖸 Identity 📄 Options 🕮 Calculations    |   |
| Index/Description                      | - |
| Customer-ID US04 Nashville Data Center | ) |
| Index 0                                |   |
| Description                            | ] |
|                                        |   |
|                                        |   |
|                                        |   |
|                                        |   |
|                                        |   |
|                                        |   |

Under the Options tab insert the scope of the rule:

- Active
- Restore
- Scope
  - Exclusion Days
  - Movement Direction
    - From Repository Filter
      - To Repository Filter
  - Volume Attributes
    - Media-ID Filter
    - Volume-ID Filter
    - Data Cluster

| Edit New Simple Management Rule     | ×                      |  |
|-------------------------------------|------------------------|--|
| 🔯 Identity 🗃 Options 🔨 Calculations |                        |  |
| Active                              | True                   |  |
| Restore                             | False                  |  |
| □ Scope                             |                        |  |
| Exclusion Days                      |                        |  |
| Movement Direction                  |                        |  |
| From Repository Filter              | •                      |  |
| To Repository Filter                | •                      |  |
| Volume Attributes                   |                        |  |
| Media-ID Filter                     | •                      |  |
| Volume-ID Filter                    | •                      |  |
| DataCluster                         | <no selection=""></no> |  |
|                                     |                        |  |
|                                     |                        |  |
|                                     |                        |  |
|                                     |                        |  |

Under the Calculations tab select the rule type: Permanent, Day and/or month, In days, Days of

month/year or restore previous date.

If Day and/or month, In days or Days of month/year is selected you will be presented with extra rule options:

- Rule Options
  - $\circ$  Day of week
  - ∘ 0f
- Advanced
  - Iterations
  - Adjustments
    - Days
      - Then adjust to
  - ∘ Skips
    - Days
    - Holidays
    - Also skip last

| Edit New Simple Management Rule | ×                  |
|---------------------------------|--------------------|
| 🖸 Identity 📄 Options 🗓 Calcul   | ations             |
| Rule type                       | Days of month/year |
| Day                             | 1                  |
| Of the                          | Month              |
| Advanced                        |                    |
|                                 |                    |
|                                 |                    |
|                                 |                    |
|                                 |                    |
|                                 |                    |
|                                 |                    |
|                                 |                    |
|                                 |                    |

#### See Also

#### Simple Management Cookbook

From: https://rtfm.tapetrack.com/ - **TapeTrack Documentation** 

Permanent link: https://rtfm.tapetrack.com/object/simple\_management

Last update: 2025/01/21 22:07

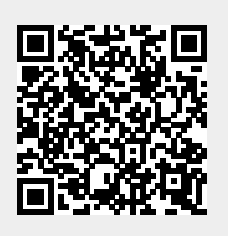